## วิธีการใช้งานระบบการให้บริการ E-service

## (คำร้องขอตัดต้นไม้/คำร้องขอน้ำเพื่อการอุปโภคและบริโภค)

เข้าเว็บไซต์ <u>https://www.thungnoi.go.th/home/</u>

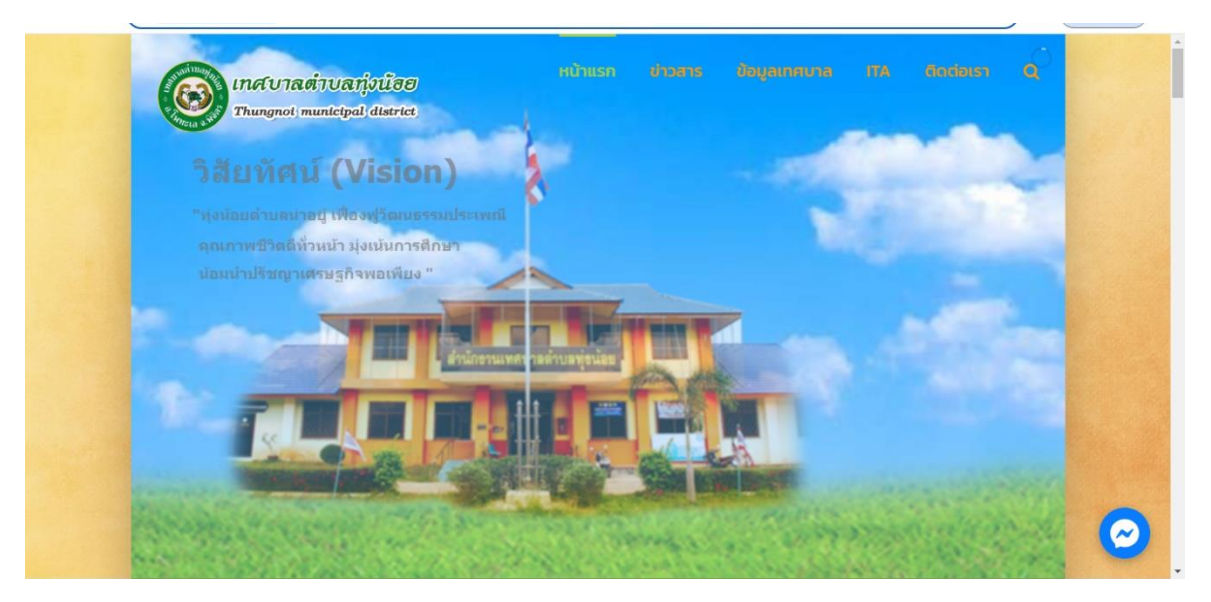

เข้าไปที่หัวข้อ ITA เลือกที่ การบริหารงาน และหัวข้อ E -Service
 <u>https://www.thungnoi.go.th/home/category/ita/6-4-e-service/</u>

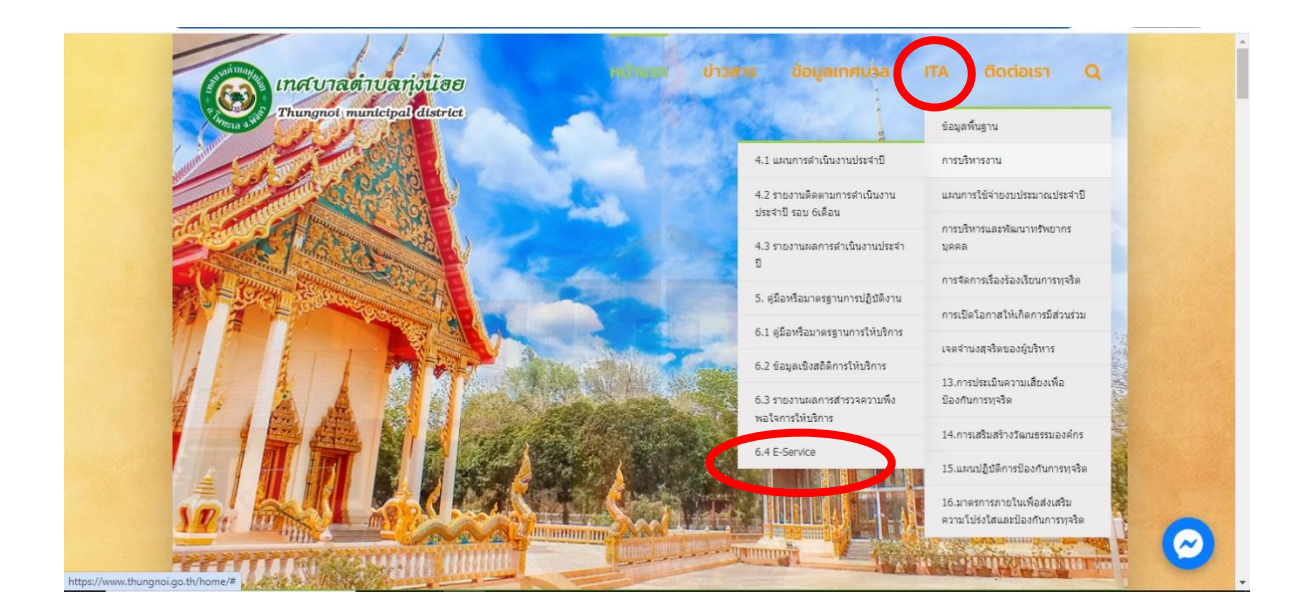

3. เลือกหัวข้อคำร้องที่ประสงค์จะแจ้งให้เทศบาลดำเนินการ โดยใช้โทรศัพท์ Scan QR Code

https://www.thungnoi.go.th/home/category/ita/6-4-e-service/

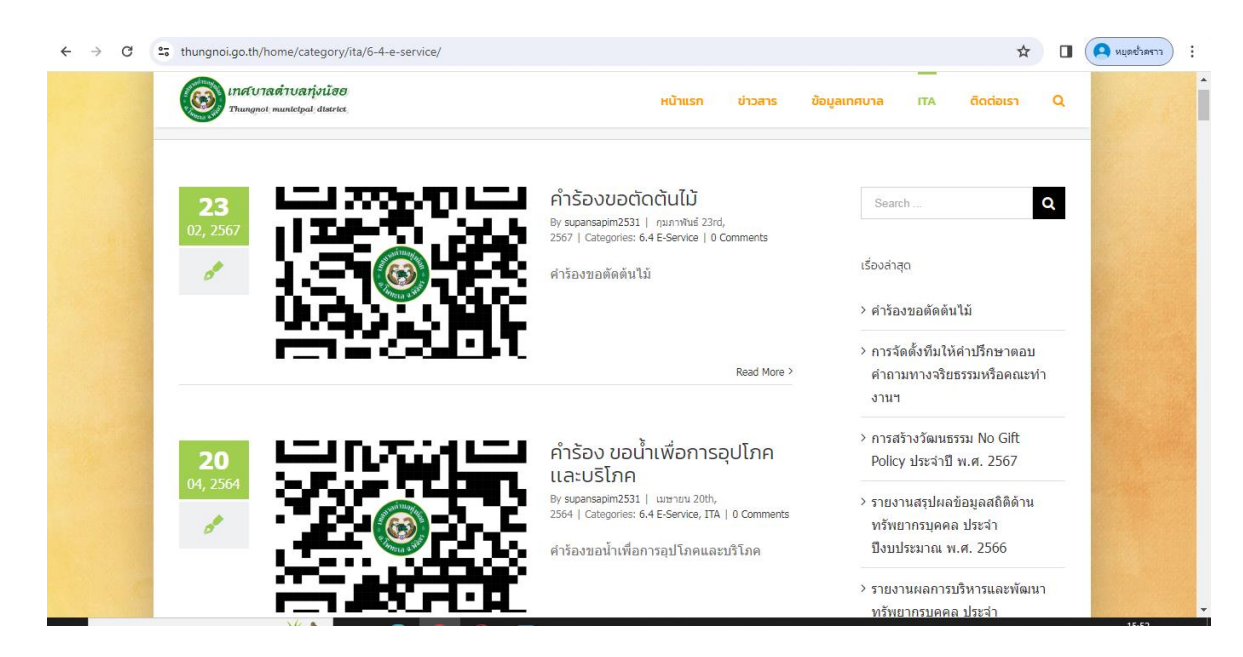

## 4. ลงชื่อเข้าใช้งาน โดยใส่ข้อมูลผู้ใช้งาน เป็น e-mail ส่วนบุคคล

| Google<br>ลงชื่อเข้าใช้                                                                             | Google<br>สุพรรษา    |  |  |
|----------------------------------------------------------------------------------------------------|----------------------|--|--|
| อีเมลหรือโทรศัพท์<br>supansapim@gmail.com                                                           | supan @gmail.com v   |  |  |
| หากลืมอีเมล<br>หากไม่ใช่คอมพิวเตอร์ของคุณ ให้ใช้หน้าต่างการเรียกดู<br>แบบเล่าบตัวเพื่อองชื่อเข้าใช้ | _ ป้อนรหัสผ่าน       |  |  |
| ดูข้อมูลเพิ่มเติมเกี่ยวกับการใช้โหมดผู้มาเยือน                                                      | 🔲 แสดงรทัสผ่าน       |  |  |
| สร้างบัญชี ถัดไป                                                                                    | ทากลืมรหัสผ่าน ถัดไข |  |  |

5. กรอกข้อมูลตามแบบฟอร์ม Google from ดังนี้

- 5.1 วันที่ร้องขอ
- 5.2 ชื่อ นามสกุล
- 5.3 ที่อยู่
- 5.4 เบอร์โทรศัพท์ที่ติดต่อได้
- 5.5 รายละเอียดที่ร้องขอ (ความประสงค์ที่ให้เทศบาลตำบลทุ่งน้อยดำเนินการ)
- 5.6 แนบไฟล์ภาพถ่าย (สถานที่ที่ต้องการให้ไปดำเนินการ)

5.7 กด "ส่ง"

| คำร้อง ขอน้ำเพื่อการ<br>อุปโภคและบริโภค<br><sup>แจ้งเหตุ/ไฟไหม้ โทร <u>056030311</u></sup> | ชื่อ-นามสกุล *<br>คำตอบของคุณ | รายละเอียดเรื่องที่ร้องขอ *<br>ค่ำตอบของคุณ                |
|--------------------------------------------------------------------------------------------|-------------------------------|------------------------------------------------------------|
| supansapim2531@gmail.com สลับบัญชี                                                         | ที่อยู่ *<br>คำตอบของคุณ      | แนบไฟล์ภาพถ่าย                                             |
| <b>วันที่ร้องขอ *</b><br>วว ดด ปปปป                                                        | เบอร์โทรศัพท์*                | <ul> <li>พยใจมาก</li> <li>พยใจ</li> <li>ไม่พยใจ</li> </ul> |
| //                                                                                         | ค่ำตอบของคุณ                  | ส่ง ล้างแบบฟอร์ม                                           |

 หลังจากนั้น เจ้าหน้าที่ผู้รับผิดชอบจะดำเนินการเข้าไปเช็คข้อมูล ใน Google Drive ของเทศบาลตำบลทุ่งน้อย เพื่อนำข้อมูลเสนอผู้บังคับบัญชาในลำดับต่อไป และเจ้าหน้าที่ผู้รับผิดชอบจะดำเนินการโทรแจ้งผลการดำเนินการ ไปยังผู้ยื่นคำขอผ่านระบบ E-service

| erter un hiterren fleen and flee 🗠 🛧 |                                          |                  |                 | 0 |  | 44 | ; | - |
|--------------------------------------|------------------------------------------|------------------|-----------------|---|--|----|---|---|
|                                      | ค่า                                      | nnakan 0 utauann |                 | 9 |  |    |   |   |
|                                      | คำตอบ 1 ข้อ                              |                  | 🖬 keriludatin 🚦 |   |  |    |   |   |
|                                      | สัมบุลอาป                                | สาขาม            | เป็งกับการอย    |   |  |    |   |   |
|                                      | วันที่ร้องขอ<br>กษณะ) 66<br>ก.พ. 2567 23 |                  |                 |   |  |    |   |   |
|                                      | นื้อ-นามสกุล<br>สายสม 1 ร้อ              |                  |                 |   |  |    |   |   |
|                                      | BHEER LINNI                              |                  |                 |   |  |    |   |   |
|                                      | Natj<br>Mazu 1 6a                        |                  |                 |   |  |    |   |   |
|                                      | 164 ม.2 ด.พ่งน่อย อ.โททรเอ จ.พิจิตร      |                  |                 |   |  |    |   | 6 |

จบขั้นตอนวิธีการใช้งานในระบบการให้บริการ E-service

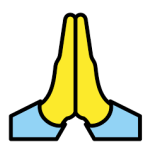